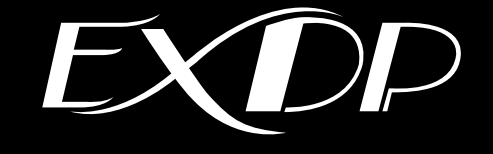

# タッチドライバ COM 方式 インストール手順書

(インストール手順書 第3版 M-EXDPCOM-C)

## 改訂履歴

| 改訂年月日 |       | 版 数 | 改訂内容                                             |
|-------|-------|-----|--------------------------------------------------|
| 2016年 | 11月1日 | 初版  | —                                                |
| 2019年 | 1月1日  | 第2版 | レイアウト、手順等、細部の見直し                                 |
| 2020年 | 4月1日  | 第3版 | 社名変更(旭化成 EIC ソリューションズ株式会社→<br>旭化成エンジニアリング株式会社)、他 |
|       |       |     |                                                  |
|       |       |     |                                                  |
|       |       |     |                                                  |
|       |       |     |                                                  |
|       |       |     |                                                  |
|       |       |     |                                                  |
|       |       |     |                                                  |

## 重要なお知らせ

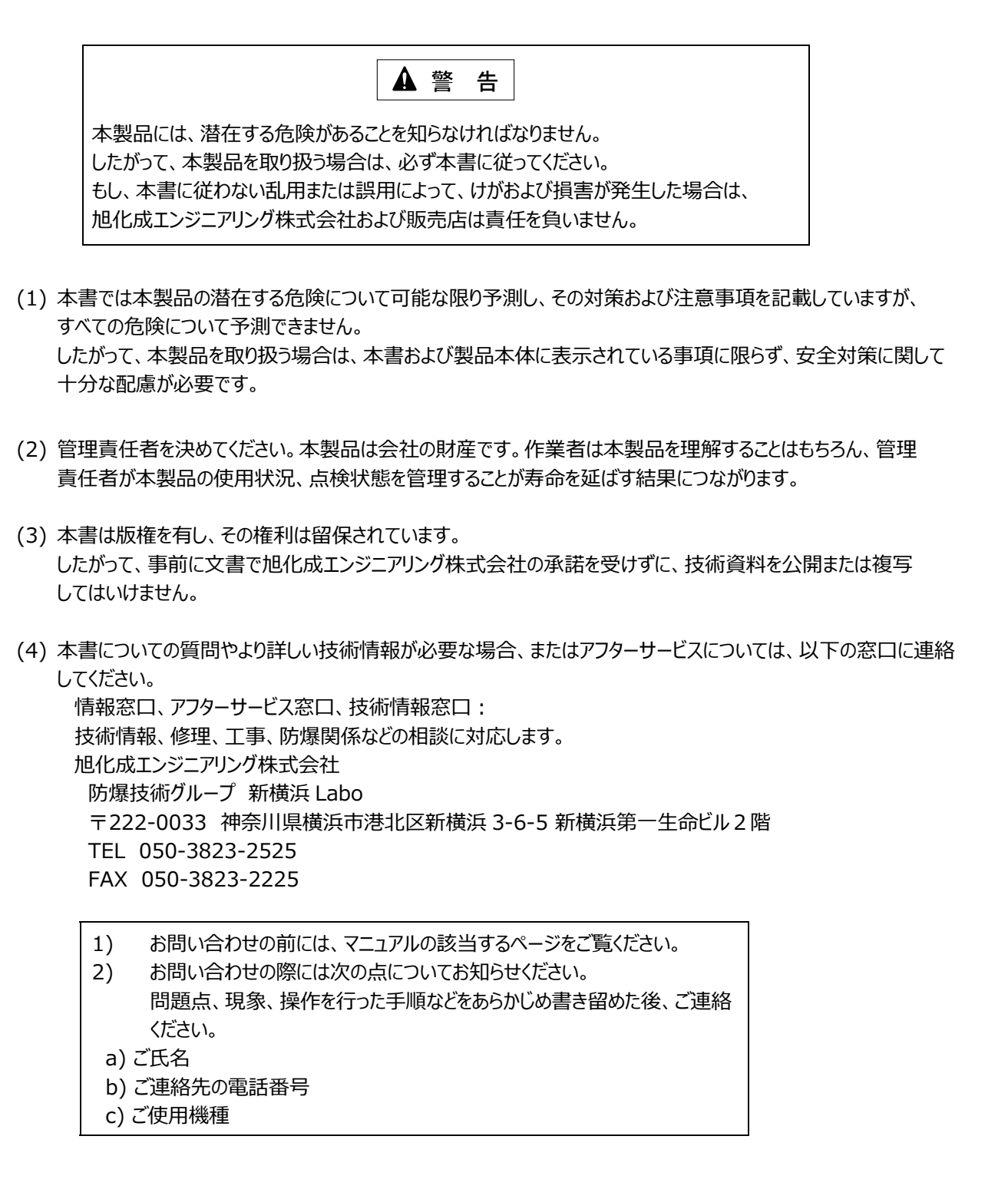

#### 保証の限定

- (1) 旭化成エンジニアリング株式会社は、次の期間本書の内容(指示)どおりに使用したにもかかわらず、納入した製品の設計、または製造の不備が原因で故障、破損が発生した場合に限り、その部分について無償で修理 または交換をいたします。
  - また、このことによる技術員の派遣費用は、有償とさせていただきます。 ・ 使用開始後 12 カ月間、または出荷後 18 カ月の短い方
- (2) 前項(1)に示す保証範囲は、不具合部分の修理または交換までとし、その不具合部分に起因する種々の出費 およびその他の損害の補償は免除させていただきます。
- (3) 次の故障、破損の修理は有償とさせていただきます。
  - 1) 故障、破損が本製品以外の製品が原因で発生した場合
  - 2) 保証期間経過後の故障、破損
  - 3) 火災、天災、地震等の災害および不可抗力による故障、破損
  - 4) 製品の誤用や乱用が原因で発生した故障、破損
  - 5) 旭化成エンジニアリング株式会社の文書による承諾なしで実施された修理、改造による故障、破損
  - 6) 旭化成エンジニアリング株式会社の製品や当社が指定した部品以外の部品を使用された場合の故障、 破損
- (4) 旭化成エンジニアリング株式会社は、本書に記載された使用法による損害のみについて責任を負い、 それ以外の場合は、記載の使用法による損害か否か不明な場合も含めて一切責任を負いません。 記載の使用法による損害以外の損害の場合、技術員の派遣費用は有償とさせていただきます。
- (5) 不具合の原因が不明確な場合は、双方で協議の上、処置を決定することとします。

# 目 次

| 改訂履歴・・・・・・・・・・・・・・・・・・・・・・・・・・・・・・・・・・・・                                        | 1<br>2<br>3<br>4 |
|---------------------------------------------------------------------------------|------------------|
| <ol> <li>インストール</li> <li>1.1 タッチドライバのインストール</li> <li>1.2 初期キャリブレーション</li> </ol> | <b>5</b><br>9    |
| 2. タッチドライバの設定 ・・・・・                                                             | 10               |
| 3. アンインストール・・・・・・・・・・・・・・・・・・・・・・・・・・・・・・・・・・・・                                 | 11               |
| <ol> <li>キャリブレーション</li></ol>                                                    | 12               |

# 1. インストール

Rel 5.8.2 のインストールは、以下の手順に従ってください。

| アンイ                                                                                                    | ンストールをしてから、本手順に従って                                                                                                    | インストールしてください。                                                                                                    |                                                                                                    | 1                           |
|----------------------------------------------------------------------------------------------------|----------------------------------------------------------------------------------------------------|----------------------------------------------------------------------------------------------------|----------------------------------------------------------------------------------------------------|-----------------------------|
|                                                                                                    | ルパネル → すべてのコントロールパネル項目 → プログラムと機能                                                                                                    |                                                                                                    | ✓ ひ ブログラムと機能の検索                                                                                                    |                             |
| コントロール パネル ホーム                                                                                                    | プロガラノのマンノンフレーリナヤは赤声                                                                                                    |                                                                                                    |                                                                                                    |                             |
| インストールされた更新プログラムを                                                                                                    | ノロクフムのアンインストールまたは変更<br>プログラムをアンインストールするには、一覧からプログラムを選択                                                                                                    | して [アンインストール]、[変更]、または [修復] をクリ»                                                                                                    | ックします。                                                                                                    |                             |
| 表示<br>Windowsの機能の有効化または                                                                                                    |                                                                                                    |                                                                                                    |                                                                                                    |                             |
| 無効化<br>ネットワークからプログラムをインスト                                                                                                    | 整理 ▼                                                                                                    |                                                                                                    | 8==                                                                                                    | - (                         |
| -JL                                                                                                    | 名前<br>BID Elo Touch Solutions Driver 5.8.0                                                                                                    | 発行元<br>Elo Touch Solutions                                                                                                    |                                                                                                    |                             |
|                                                                                                    | 図 1-1 プロガラ/                                                                                                    | の削除面面(例)                                                                                                    |                                                                                                    |                             |
| タッチドライバの<br>下の手順に従って、<br>1) コンピュー                                                                                                    | インストール<br>タッチドライバをインストールしてください<br>タを起動します。                                                                                                    | lo                                                                                                    |                                                                                                    |                             |
| <b>タッチドライバの</b><br>下の手順に従って、<br>1) コンピュー<br>2) EXDPの<br>3) 実行ファイ<br>"SW602<br>クリックしま<br>・"SW60                                                                                                  | インストール<br>タッチドライバをインストールしてください<br>タを起動します。<br>電源を投入します。<br>ルの<br>610_EloMouseTouch_5.8.2"を<br>ます。<br>12610_EloMouseTouch_5.8.2"                                                 | ۱°                                                                                                    |                                                                                                    |                             |
| タッチドライバの<br>下の手順に従って、<br>1) コンピューイ<br>2) EXDP の<br>3) 実行ファイ<br>"SW602<br>クリックしま<br>・"SW60                                                                                                    | インストール<br>タッチドライバをインストールしてくださし<br>タを起動します。<br>電源を投入します。<br>ルの<br>610_EloMouseTouch_5.8.2"を<br>ます。<br>2610_EloMouseTouch_5.8.2"<br>れます。                                          | ٥.                                                                                                    |                                                                                                    |                             |
| <ul> <li>タッチドライバの・下の手順に従って、</li> <li>1) コンピューィ</li> <li>2) EXDP の</li> <li>3) 実行ファイ</li> <li>"SW602</li> <li>クリックしま</li> <li>・"SW60</li> <li>が実行さ</li> <li>4) 右のダイア・</li> <li>・ 圧縮ファ</li> </ul> | インストール<br>タッチドライバをインストールしてください<br>タを起動します。<br>電源を投入します。<br>ルの<br>610_EloMouseTouch_5.8.2"を<br>ます。<br>2610_EloMouseTouch_5.8.2"<br>れます。<br>ログで「UnZip」ボタンをクリックします。<br>マイルが解凍されます。 | WinZip Self-Extractor<br>To unzip all files in<br>to the specified fol<br>hutton<br>Unzip to folder:<br>\\\\\\\\\\\\\\\\\\\\\\\\\\\\\\\\\\\\                      | - SW602610_EloMouseTouch_5.8.2.<br>this self-extractor file Un<br>der press the Unzip Run V<br>Cocal\Temp Browse Clo                                                                                                    | zip<br>⊻inZip<br>sse        |
| <ul> <li>タッチドライバの・下の手順に従って、</li> <li>1) コンピュー・</li> <li>2) EXDP の</li> <li>3) 実行ファイ<br/>"SW602<br/>クリックしま<br/>・"SW60</li> <li>が実行さ</li> <li>4) 右のダイア・<br/>・ 圧縮ファ</li> </ul>                     | インストール<br>タッチドライバをインストールしてください<br>タを起動します。<br>電源を投入します。<br>ルの<br>610_EloMouseTouch_5.8.2"を<br>ます。<br>2610_EloMouseTouch_5.8.2"<br>れます。<br>ログで「UnZip」ボタンをクリックします。                | WinZip Self-Extractor<br>To unzip all files in<br>to the specified fol<br>button<br>Unzip to folder:<br>AppData\L<br>I Qverwrite files with<br>I When done unzion | - SW602610_EloMouseTouch_5.8.2.<br>this self-extractor file United in the United in the | zip<br>⊻inZip<br>ose<br>out |

- 5) ファイルの解凍が成功すると右のダイアログが表示され ます。
- 6)「OK」ボタンをクリックします。
   ・ インストーラが起動します。

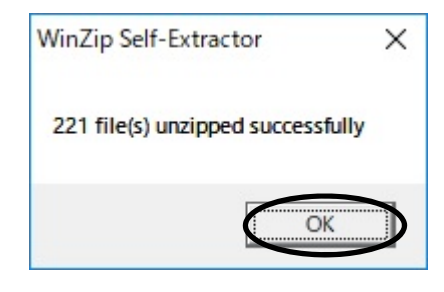

| 7)         | 「次へ>」ボタンをクリックします。(言語は Japanese)                          | Eloダッチスクリーン・セットアップ (5.8.2)                                                                                                    | × |
|------------|----------------------------------------------------------|----------------------------------------------------------------------------------------------------|---|
|            |                                                          | <b>CO</b> TOUCH SOLUTIONS                                                                                                    |   |
|            |                                                          | 日o2:9チ/ネル・ドライバ(Elo Touch Solutions Driver)で<br>使用する言語を指定してください。                                                                                                    |   |
|            |                                                          | 日。アブリケーションの表示に使用する言語を下記より選んでくだ<br>さい.                                                                                                    |   |
|            |                                                          | Japanese                                                                                                    |   |
|            |                                                          |                                                                                                    |   |
| 8)         | 「シリアル接続用ドライバのインストール」にチェックを                               | Eloタッチスクリーン・セットアップ (5.8.2)                                                                                                    | × |
| 9)         | 入れます。<br>「次へ>」ボタンをクリックします。                               | <b>BO</b> TOUCH SOLUTIONS                                                                                                    |   |
|            |                                                          | Eloタッチパネルのセットアップにようこそ                                                                                                    |   |
|            |                                                          | <ul> <li>✓ シリアル接続用ドライバのインストール」</li> <li>□ USB接続用ドライバのインストール</li> </ul>                                                                                                    |   |
|            |                                                          | PulseTouchタッチスクリーンドライパトーのインストール <戻る 次へ > キャンセル                                                                                                    |   |
|            | ・ 使用許諾契約書が表示されます。                                        |                                                                                                    |   |
| 10)<br>11) | 使用許諾契約書の内容を確認します。<br>「はい」ボタンをクリックします。<br>・ インストーラが記動します。 | EIoタッチスクリーン・セットアップ (5.8.2)<br>使用許諾契約書<br>下記の使用許諾契約書を注意深くあ読みくだとい。PAGE DO WHキーを押して契約書を最後まであ<br>読みくだとい。                                                                                                    | × |
|            | ・インストールが開始します。                                           | 使用許諾契約書<br>本ソフトウェア製品を、ダウンロード・インストールされた場<br>合、お客様はソフトウェア製品ライセンス及び保証の制限を含む<br>本使用許諾契約書の条項に拘束されることに承諾されたものとし<br>ます。<br>重要一以下のライセンス契約書を注意してお読みください。<br>本使用許諾契約書(以下「本契約書」といいます)は、タッチバ ><br>上記の使用許諾契約書(以下「本契約書」といいます)は、タッチバ ><br>上記の使用許諾契約書に同意もまか?使用許諾契約書に同意できずにいえ)を選択した場<br>含、セットックはなずしていない、かずりは小の全ての機能を利用す<br>るためには、使用許諾契約書に同意できず。 |   |
|            |                                                          | <戻る (はい) いいえ                                                                                                    |   |

12)「Elo タッチパネルの自動認識」にチェックを入れます。 13)「次へ」ボタンをクリックします。

| Elo Touchscreen Setup                                                                                                   | × |
|----------------------------------------------------------------------------------------------------|---|
| <b>CONTINUE</b>                                                                                                    |   |
| Eleシリアル・タッチパネルで使用するCOMボートを設定します。現在、<br>Ele裂ッチパネルが整視されているCOMボートを自動認識してセット<br>アップを行め合は、FEleシッチパネルの自動認識」にチェックを付けてく<br>だとい。 |   |
| 自動認識を選択した場合、セットアップ・プログラムが、COMポートにデ<br>〜タを送信するため、接続されているデバイスに対し一時的に悪影響<br>を及ばす可能性があります。                                  |   |
| 「次へ」のボタンをクリックして次に進んでください。                                                                                               |   |
| ✓目₀なッチパネルの自動認識                                                                                                    |   |
| <戻る 次へ> キャンセル                                                                                                    |   |

- タッチパネルの接続に利用可能な COM ポートが表示されます。
- 14) 「次へ」ボタンをクリックします。

| Elo Touchso | creen Setup                                      | ×     |
|-------------|--------------------------------------------------|-------|
|             | タッチパネルの接続に利用可能なCOMボートを以下に表示しています。                |       |
|             |                                                  |       |
|             |                                                  |       |
|             |                                                  |       |
|             | タッチパネルを接続しているCOMボートにチェックを付けて「次へ」<br>をクリックしてください。 |       |
|             | < 戻る (次ヘン)                                       | キャンセル |

- インストールする COM ポートの確認画面が表示されます。
- 15) インストールする COM ポートの内容を確認します。 16) 「次へ」ボタンをクリックします。

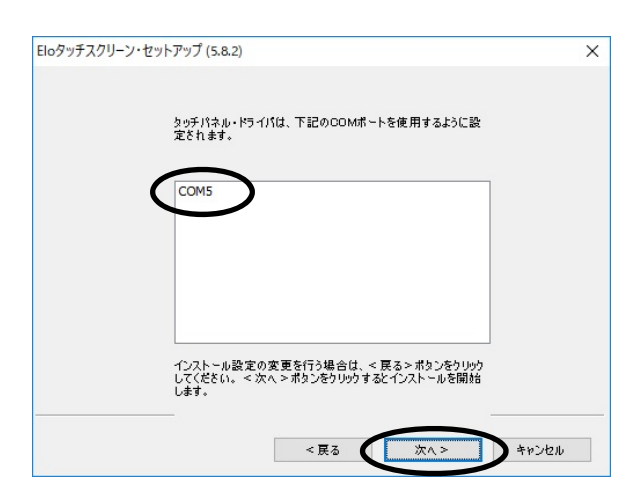

17)「タッチパネルの位置補正を行う」にチェックを入れます。
 ・ インストールが完了します。
 ・ インストールが完了します。
 とのトアップ充了
 Ekgy チパネル・ドライバにコンボーネントのインストールが発了しませよ。

|                                   | <b>UIU</b> SOLUTIONS |
|-----------------------------------|----------------------|
| セットアップ完了                          |                      |
| Eloタッチパネル・ドライパとコンポーネントのインストー      | -ルが終了しました。           |
| セットアップ終了後に続けて、Eloタッチパネルの位置さ<br>す。 | 補正を行うことができま          |
|                                   |                      |
| $\frown$                          |                      |
| ↓ タッチパネルの位置補正を行う                  |                      |
|                                   |                      |
| Readmeファイルの表示を行う                  |                      |

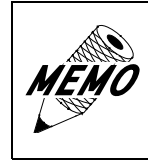

タッチドライバのインストールが完了すると、自動的に「初期キャリブレー ション」が開始されますので、「1.2 初期キャリブレーション」の手順に 従って、初期キャリブレーションを実施してください。

#### 1.2 初期キャリブレーション

タッチドライバのインストールが完了すると、自動的に「初期キャリブレーション」が開始されます。 以下の手順に従って、初期キャリブレーションを実施してください。

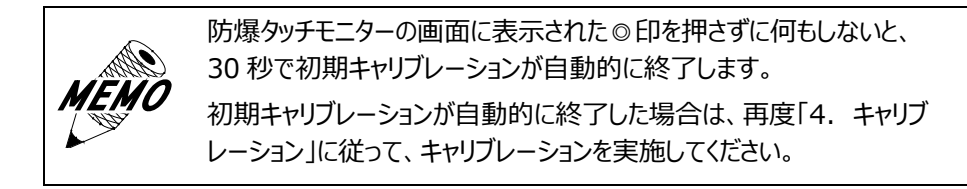

1) 防爆やッチモニターの画面に表示される。印①をタッチします。
 2) 次に出現した。印②をタッチします。
 ③ (3) (3) (3)
 ④ 「チェック印」のボタンをタッチします。
 4) 「チェック印」のボタンをタッチします。

## 2. タッチドライバの設定

以下の手順に従って、タッチドライバを設定してください。

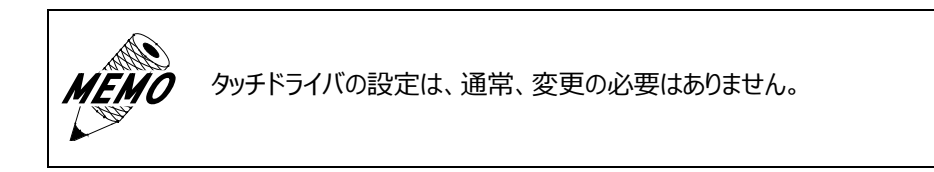

- 1) コントロールパネルを開きます。
- 2) 「Elo Touchscreen」をクリックします。
  - ・「Elo タッチスクリーン・コントロールパネル」が表示されます。
- 3) 「モード」タブ、「サウンド」タブで任意の設定をします。
  - ・ 「モード」タブ:ダブルクリックした場合の認識する広さの設定
  - ・ 「サウンド」タブ:タッチした際、パソコン側の音を鳴らすかどうかの設定

| Êlo E I o タッチスクリーン・コントロール・パネル                                 | ?    | $\times$ |
|---------------------------------------------------------------|------|----------|
| ー般 モード サウンド ブロバティ1 情報                                         |      |          |
| - マウス・Iミュレーション・モード<br>- タッチ時にりりゅう動作<br>- タッチを離したときにりりゅう動<br>作 | 1    |          |
| ● マウスのボタン操作と同じ動作<br>オブション トラッグ開始の時間遅れ                         |      |          |
| □ マウス・ポインタを表示しない<br>□ 左利き用マウス・ポタン設定<br>□ アンタッチ・タイムアウト         |      |          |
| ✓ ツ∽ル・トレイ・アイコン表示                                              |      |          |
| OK キャンセル 適用(A)                                                | AJU: | プ        |

図 2-1 Elo タッチスクリーン・コントロール画面(モード)

| <b>Ēlo</b> E I o タッチスク | フリーン・コントロール・パネル                                                | ? ×                                    |
|------------------------|----------------------------------------------------------------|----------------------------------------|
| 一般 モード                 | サウンド プロパティ1 情報                                                 |                                        |
| -ビーブ・オブション             | + 15                                                           |                                        |
| <b>₩</b> ₽-7           | <ul> <li>● 短9子]</li> <li>○ アンタッチ</li> <li>□ ビーブ・ブサー</li> </ul> | $\bigcirc$                             |
| マサーボードのビュ              | -7設定                                                           |                                        |
| 低い                     |                                                                | 高い                                     |
| <b>₿</b> Ţ             | -                                                              | ii ii ii ii ii ii ii ii ii ii ii ii ii |
|                        | 長さ                                                             |                                        |
| 短い                     |                                                                | 長い<br><b>●</b>                         |
| [                      | OK キャンセル 適用(A)                                                 | ヘルプ                                    |

図 2-2 Elo タッチスクリーン・コントロール画面(サウンド)

# 3. アンインストール

タッチドライバをアンインストールする場合は、コントロールパネルの「プログラムと機能」で「Elo Touchscreen driver」をアンインストールしてください。

| 0 | プログラムと機能                  |                                  |                      | —                    |     | × |
|---|---------------------------|----------------------------------|----------------------|----------------------|-----|---|
| ÷ | - איעב א 🗖 א דער אין אין  | パネル > すべてのコントロール パネル項目 > プログラムと機 | 能能 🗸 👌               | プログラムと機能の検索          |     | 9 |
|   | コントロール パネル ホーム            | プログラムのアンインストールまたは変更              |                      |                      |     |   |
|   | インストールされた更新プログラムを<br>表示   | プログラムをアンインストールするには、一覧からプログラム     | ふを選択して [アンインストール]、[? | 変更]、または [修復] をクリックしま | ます。 |   |
| • | Windows の機能の有効化または<br>無効化 | 整理 ▼                             |                      | 8==                  | -   | 0 |
|   | ネットワークからプログラムをインスト<br>ール  | 名前 ~                             | 発行元                  |                      |     | ^ |
|   |                           | Elo Touch Solutions Driver 5.8.2 | Elo Touch Solutions  |                      |     |   |

図 3-1 プログラムの削除画面(例)

## 4. キャリブレーション

以下の手順に従って、キャリブレーションを実施してください。

- 1) コントロールパネルを開いて、「Elo Touchscreen」を クリックします。
- 2) 右の画面を確認します
- 3) 「位置補正」ボタンをクリックします。

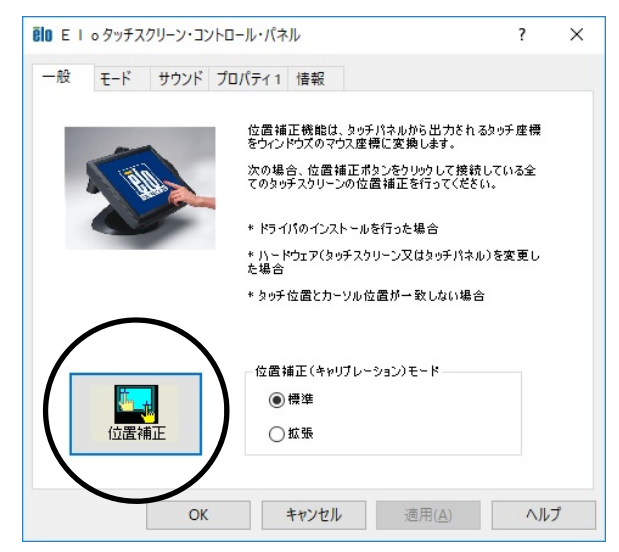

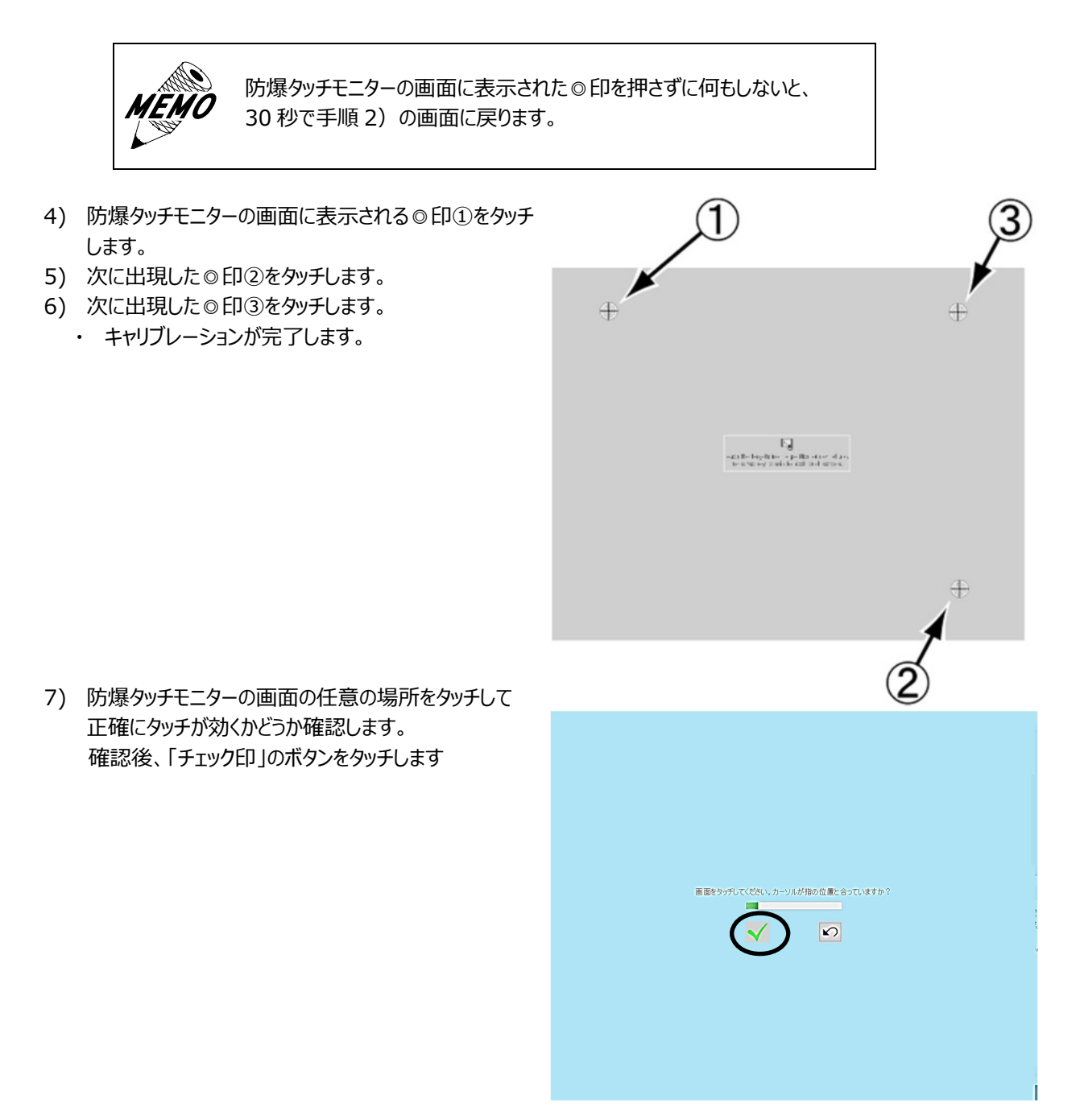

- 8) 「OK」ボタンをクリックします。
  - ・ Windows 画面に戻ります。

| <b>夏10</b> E I o タッチスクリーン・コントロール・パネル                                                                                                    | ?                 | × |
|----------------------------------------------------------------------------------------------------|-------------------|---|
| 一般 モード サウンド プロパティ1 情報                                                                                                    |                   |   |
| 位置補正機能は、タッチパネルから出力されるかの<br>をウインドウス度やフス度保に変換します。<br>次の場合、位置補正ポリンをクリックして接続して<br>てのタッチスクリーンの位置補正を行ってください。<br>* ドライバのインストールを行った場合<br>* ハードウェア(タッチスクリーン又はタッチパネル)を<br>た場合<br>* タッチ位置とカーソル位置が一致しない場合 | げ座標<br>いる全<br>変更し |   |
| 位置補正(キャリブレーション)モード                                                                                                    |                   |   |
| OK キャンセル 適用(A)                                                                                                    | AJU;              | Î |

#### タッチドライバ(COM 方式)(インストール手順書 M-EXDPCOM-C)

2020年 4月 1日 (第3版)

発行 旭化成エンジニアリング株式会社 〒210-0024 神奈川県川崎市川崎区日進町 1-14

キューブ川崎 6階

TEL 044-382-4613 FAX 044-382-4624 https://www.asahi-kasei.co.jp/aec/